## Download saved FR-4x SET and USER PROGRAM Files from a USB memory stick – Dale Mathis

- 1 Insert disk, then turn ON accordion
- 2 Push Menu/Write button see Acc Edit in screen
- 3 > button 12 times see Utility in screen
- 4 Enter/Yes
- 5 > button 8 times see Import in screen
- 6 Enter/Yes Type SET in screen
- 7 > button 3 times see Sure? N Y in screen
- 8 Enter/Yes see Importing in screen, percentages, then Type SET
- 9 + button 1 time see UPG in screen
- 10 > button 3 times Sure? Y N in screen
- 11 Enter/Yes see percentages Importing
- 12 Turn OFF accordion and remove disk

If screen does not show the messages written above as you do this process, you have made an error. Turn off accordion and restart the process.